# ACS 5.x:ADグループメンバーシップに基づく TACACS+認証およびコマンド認可の設定例

### 内容

<u>はじめに</u> <u>前提条件</u> <u>要件</u> <u>使用するコンポーネント</u> <u>表記法</u> <u>コンフィギュレーション</u> <u>認証および認可のためのACS 5.xの設定</u> <u>認証および認可のためのCisco IOSデバイスの設定</u> <u>確認</u> <u>関連情報</u>

## はじめに

このドキュメントでは、Cisco Secure Access Control System(ACS)5.x以降を使用するユーザの ADグループメンバーシップに基づくTACACS+認証およびコマンド認可の設定例を紹介します。 ACS は外部 ID ストアとしてユーザ、マシン、グループ、および属性を保存するために Microsoft Active Directory (AD)を使用します。

# 前提条件

要件

この設定を行う前に、次の要件が満たされていることを確認します。

 ACS 5.xは、目的のADドメインに完全に統合されています。ACSが必要なADドメインと統合されていない場合、統合タスクを実行するための詳細については、『<u>ACS 5.x以降</u> <u>: Microsoft Active Directoryとの統合の設定例</u>』を参照してください。

使用するコンポーネント

このドキュメントの情報は、次のソフトウェアとハードウェアのバージョンに基づいています。

- Cisco Secure ACS 5.3
- Cisco IOS<sup>®</sup>ソフトウェアリリース12.2(44)SE6。

注:この設定は、すべてのCisco IOSデバイスで実行できます。

・ Microsoft Windows Server 2003 ドメイン

このドキュメントの情報は、特定のラボ環境にあるデバイスに基づいて作成されました。このド キュメントで使用するすべてのデバイスは、クリアな(デフォルト)設定で作業を開始していま す。対象のネットワークが実稼働中である場合には、どのようなコマンドについても、その潜在 的な影響について確実に理解しておく必要があります。

表記法

ドキュメント表記の詳細については、『<u>シスコ テクニカル ティップスの表記法</u>』を参照してくだ さい。

コンフィギュレーション

認証および認可のためのACS 5.xの設定

認証と認可のためのACS 5.xの設定を開始する前に、ACSはMicrosoft ADと正常に統合されている 必要があります。ACSが必要なADドメインと統合されていない場合、統合タスクを実行するため の詳細については、『<u>ACS 5.x以降:Microsoft Active Directoryとの統合の設定例</u>』を参照してく ださい。

このセクションでは、2つのADグループを、2つの異なるコマンドセットと2つのシェルプロファ イルにマッピングします。一方はフルアクセスを使用し、もう一方はCisco IOSデバイス上で制限 付きアクセスを使用します。

- 1. 管理者クレデンシャルを使用してACS GUIにログインします。
- 2. Users and Identity Stores > External Identity Stores > Active Directoryの順に選択し、ACSが 目的のドメインに参加していること、および接続ステータスがconnectedと表示されている ことを確認します。

Directory Groupsタブをクリックします。

| Use | Users and Identity Stores > External Identity Stores > Active Directory                                                                                                    |                                 |  |  |  |  |  |  |  |
|-----|----------------------------------------------------------------------------------------------------|---------------------------------|--|--|--|--|--|--|--|
|     | General Directory Groups Directory Attributes                                                                                                    |                                 |  |  |  |  |  |  |  |
|     | Connection Details                                                                                                    |                                 |  |  |  |  |  |  |  |
|     | <ul> <li>Active Directory Domain Name: MCS55.com</li> </ul>                                                                                                    |                                 |  |  |  |  |  |  |  |
|     | Please specify the credentials used to join this machine<br>Username:                                                                                                    | to the Active Directory Domain: |  |  |  |  |  |  |  |
|     | C Deseuverd                                                                                                    |                                 |  |  |  |  |  |  |  |
|     | Password:                                                                                                    |                                 |  |  |  |  |  |  |  |
|     | You may use the Test Connection Button to ensure credentials are correct and Active Directory Domain is reachable.<br>Test Connection Click on 'Save Changes' to connect to the Active Directory Domain and save this configuration. Once you have success can select the Directory Groups and Directory Attributes to be available for use in policy rules. |                                 |  |  |  |  |  |  |  |
|     | End User Authentication Settings                                                                                                    |                                 |  |  |  |  |  |  |  |
|     | Enable password change                                                                                                    |                                 |  |  |  |  |  |  |  |
|     | Enable machine authentication                                                                                                    | Enable machine authentication   |  |  |  |  |  |  |  |
|     | Enable Machine Access Restrictions                                                                                                    |                                 |  |  |  |  |  |  |  |
|     | Connectivity Status<br>Joined to Domain:mcs55.com Connectivity Status:CONNECTED                                                                                                    |                                 |  |  |  |  |  |  |  |
|     | o = Remired fields                                                                                                    |                                 |  |  |  |  |  |  |  |
| - S | Save Changes Discard Changes Clear Configuration                                                                                                    |                                 |  |  |  |  |  |  |  |

3. [Select] をクリックします。

| Users and Identity Stores > External Identity Stores > Active Directory                                                                                                    |
|----------------------------------------------------------------------------------------------------|
| General Directory Groups Directory Attributes                                                                                                    |
| Directory groups must be selected on this page to be available as options in group mapping conditions in policy rules. Click 'Select' to launch a dialog to select groups from the directory. |
| Selected Directory Groups:                                                                                                    |
| Group Name                                                                                                    |
|                                                                                                    |
| Add A Edit V Replace A Deselect Select<br>Group Name                                                                                                    |
| Example for more formed a                                                                                                    |
| cisco.com/Users/Domain Users                                                                                                    |
| Required fields                                                                                                    |
|                                                                                                    |
| Save Changes Discard Changes Clear Configuration                                                                                                    |

4. 設定の後半で、シェルプロファイルとコマンドセットにマッピングする必要があるグループ を選択します。[OK] をクリックします。

| Ex  | ternal Use  | r Groups                                                                                                    |      |            |   |   |
|-----|-------------|----------------------------------------------------------------------------------------------------|------|------------|---|---|
| Sea | irch Base D | N DC=MCS55,DC=com                                                                                                    |      |            |   |   |
| Sea | rch Filter  | Go                                                                                                    |      |            |   |   |
| Ľ   | Group       | Name                                                                                                    |      | Group Type |   |   |
| E   | MCS5        | 5.com/Users/Domain Guests                                                                                                    |      | GLOBAL     | * |   |
|     | MCS5        | 5.com/Users/Network Admins                                                                                                    |      | GLOBAL     |   | = |
|     | MCS5        | 5.com/Users/Network Maintenance Team                                                                                                    |      | GLOBAL     |   |   |
| E   | MCS5        | 5.com/Users/Schema Admins                                                                                                    |      | UNIVERSAL  | ÷ |   |
|     | K Canc      | abase: Active Directory                                                                                                    |      |            |   |   |
|     | Usi<br>Sea  | * for wildcard search (i.e. admin*)<br>arch filter applies to group name and not the fully qualified particle in the fully qualified particle in the fully qua | ath. |            |   | ÷ |

5. [Save Changes] をクリックします。

| Users and Identity Stores > External Identity Stores > Active Directory                                                                                                    |
|----------------------------------------------------------------------------------------------------|
| General Directory Groups Directory Attributes                                                                                                    |
| Directory groups must be selected on this page to be available as options in group mapping conditions in policy rules. Click 'Select' to launch a dialog to select groups from the directory. |
| Selected Directory Groups:                                                                                                    |
| Group Name                                                                                                    |
| MCS55 com/Users/Network Admins                                                                                                    |
| MCS55.com/Users/Network Maintenance Team                                                                                                    |
|                                                                                                    |
|                                                                                                    |
|                                                                                                    |
| Add A Edit V Replace A Deselect Select                                                                                                    |
| Group Name                                                                                                    |
|                                                                                                    |
| Example for group format :<br>cisco.com/Users/Domain Users                                                                                                    |
| C = Required fields                                                                                                    |
|                                                                                                    |
|                                                                                                    |
|                                                                                                    |
| Save Changes Discard Changes Clear Configuration                                                                                                    |

6. Access Policies > Access Services > Service Selection Rulesの順に選択し、TACACS+認証 を処理するアクセスサービスを識別します。この例では、Default Device Adminです。

| Access P<br>Sir | ccess Policies > Access Services > Service Selection Rules<br>Single result selection  Rule based result selection |        |        |              |            |  |                        |           |
|-----------------|----------------------------------------------------------------------------------------------------|--------|--------|--------------|------------|--|------------------------|-----------|
| Servio          | Service Selection Policy                                                                                           |        |        |              |            |  |                        |           |
| Filter:         | Filter: Status Vert Match if: Equals Enabled Clear Filter Go                                                       |        |        |              |            |  |                        |           |
|                 |                                                                                                    | Status | Name   | Protocol     | Conditions |  | Results<br>Service     | Hit Count |
| 1               |                                                                                                    | 0      | Rule-1 | match Tacacs | •          |  | Default Device Admin   | 1         |
| 2               |                                                                                                    | Θ      | Rule-2 | match Radius | 4          |  | Default Network Access | 0         |

7. Access Policies > Access Services > Default Device Admin > Identityの順に選択し、Identity Sourceの横にあるSelectをクリックします。

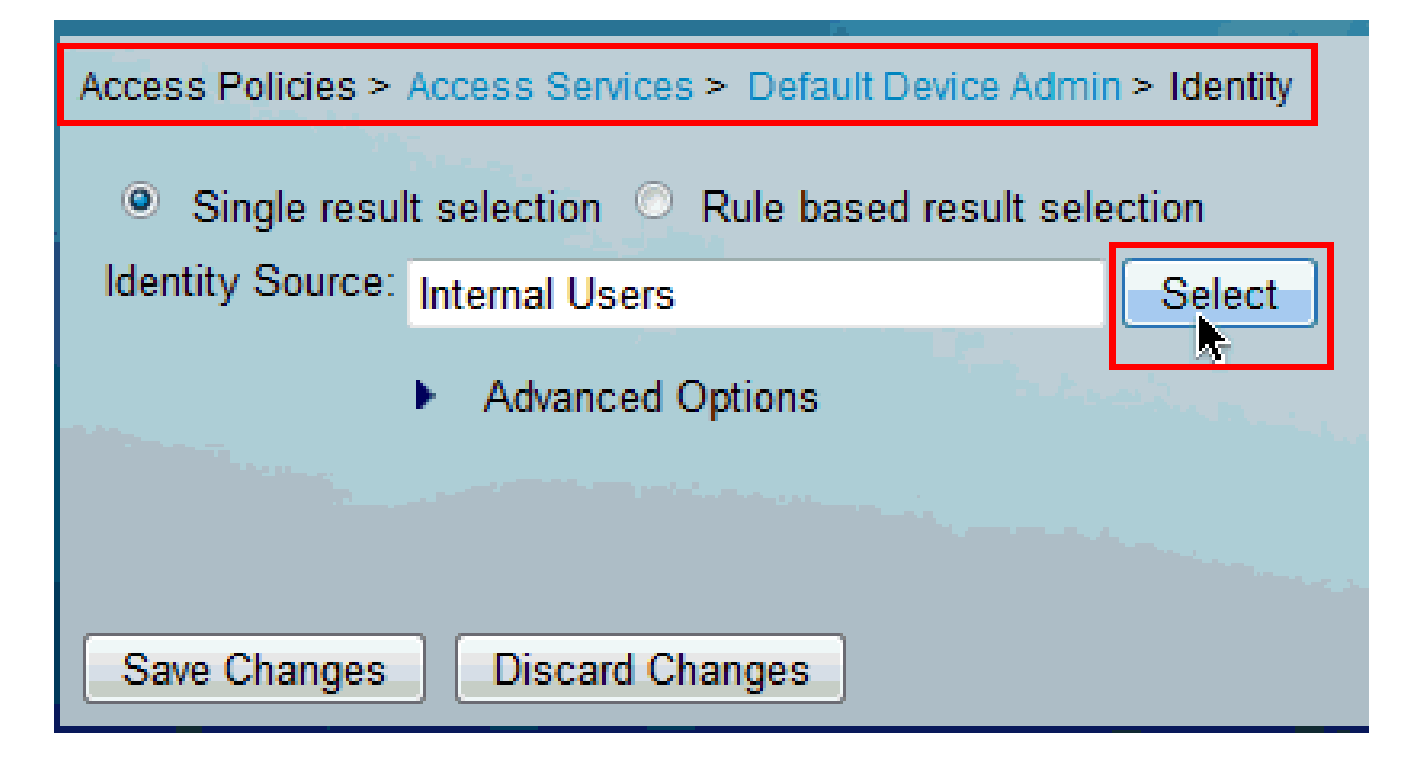

8. [AD1] を選択し、[OK] をクリックします。

| Ident | tity Store     |                                               | Showing 1-9 of 9 50 • per page Go |
|-------|----------------|-----------------------------------------------|-----------------------------------|
| Filte | r: [           | Match if. 🚽 🛛 🐨                               |                                   |
|       | Name 🔺         | Description                                   |                                   |
| ٥     | AD1            |                                               |                                   |
| 0     | CN Usemame     | Predefined Certificate Authentication Profile |                                   |
| 0     | DenyAccess     |                                               |                                   |
| 0     | Internal Hosts |                                               |                                   |
| 0     | Internal Users |                                               |                                   |
| 0     | LDAP           | Domain Controller LUAP                        |                                   |
| 0     | NAC Profiler   | Default Entry for NAC Profiler                |                                   |
| 0     | safeword       | THIS IS NOT USED inic 2011.11.22              |                                   |
| 0     | safeword-ias   |                                               |                                   |
|       |                |                                               |                                   |
|       |                |                                               |                                   |
|       |                |                                               |                                   |
|       |                |                                               |                                   |
|       |                |                                               |                                   |
|       |                |                                               |                                   |
|       |                |                                               |                                   |
|       |                |                                               |                                   |
|       |                |                                               |                                   |
|       |                |                                               | M Page 1 of 1 P                   |
| OK    | Cancel         |                                               |                                   |

9. [Save Changes] をクリックします。

| Access Policies > Access Services > Default Device Admin > Identity |                             |  |  |  |  |  |
|---------------------------------------------------------------------|-----------------------------|--|--|--|--|--|
| Single result selection O Rule based result selection               |                             |  |  |  |  |  |
| Identity Source: AD1                                                | Identity Source: AD1 Select |  |  |  |  |  |
| Advanced Options                                                    | hereiten .                  |  |  |  |  |  |
|                                                                     |                             |  |  |  |  |  |
| Save Changes Discard Changes                                        |                             |  |  |  |  |  |

10. Access Policies > Access Services > Default Device Admin > Authorizationの順に選択し、 Customizeをクリックします。

| E | Access Policies > Access Services > Default Device Admin > Authorization Standard Policy Exception Policy                                                                                                    |  |         |           |                                                 |                    |                        |           |
|---|----------------------------------------------------------------------------------------------------|--|---------|-----------|-------------------------------------------------|--------------------|------------------------|-----------|
|   | Device Administration Authorization Policy         Filter: Status       Match if: Equals         Enabled       Clear Filter         Go       The state of the state of t |  |         |           |                                                 |                    |                        |           |
|   |                                                                                                    |  | Status  | Name      | Conditions<br>Compound Condition                | R<br>Shell Profile | esults<br>Command Sets | Hit Count |
|   |                                                                                                    |  | No data | to displa | у                                               |                    |                        |           |
|   |                                                                                                    |  | Default |           | If no rules defined or no enabled rule matches. | Permit Access      | DenyAlCommands         | 1         |
|   | Create I Duplicate I Edit Delete A Move to Y Custemize Hit Count<br>Save Changes Discard Changes                                                                                                    |  |         |           |                                                 |                    |                        |           |

11. AD1:ExternalGroupsをAvailableから Customize ConditionsのSelectedセクションにコピー し、次にシェルプロファイルとコマンドセットをCustomize ResultsのAvailableから Selectedセクションに移動します。ここで、[OK] をクリックします。

| Customize Conditions       |          |                    |       |
|----------------------------|----------|--------------------|-------|
| Available:                 |          | Selected:          |       |
| ACS Host Name              | *        | AD1:ExternalGroups | *     |
| Authentication Method      |          |                    |       |
| Authentication Status      |          |                    |       |
| Compound Condition         | = [ < ]  |                    |       |
| Device Filter              |          |                    |       |
| Device IP Address          |          |                    |       |
| Device Port Filter         | $\gg$    |                    |       |
| Eap Authentication Method  |          |                    |       |
| Eap Tunnel Building Method | ~        |                    |       |
| End Station Filter         | <b>T</b> |                    | T     |
| Customize Results          |          |                    |       |
| Available:                 |          | Selected:          |       |
|                            | *        | Shell Profile      | *     |
|                            |          | Command Sets       |       |
|                            |          |                    |       |
|                            |          |                    |       |
|                            |          |                    |       |
|                            |          |                    |       |
|                            | $\gg$    |                    | V     |
|                            |          |                    |       |
|                            |          |                    |       |
|                            |          | L                  | - * . |
|                            |          |                    |       |
|                            |          |                    |       |
|                            |          |                    |       |
|                            |          |                    |       |
|                            |          |                    |       |
|                            |          |                    |       |
| OK Cancel                  |          |                    |       |
| Cancer                     |          |                    |       |

12. 新しいルールを作成するには、[Create] をクリックします。

| ^ | ccess F<br>Standa                                               | Policies<br>ard Po | i > Access     | s Services | > Default Device Admin > Authorization         |                    |                 |                     |
|---|-----------------------------------------------------------------|--------------------|----------------|------------|------------------------------------------------|--------------------|-----------------|---------------------|
|   | Devic                                                           | e Adn              | ninistrati     | on Autho   | rization Policy                                |                    |                 |                     |
|   | Filter: Status • Match if: Equals • Enabled • Clear Filter Go • |                    |                |            |                                                |                    |                 |                     |
| • |                                                                 |                    | Status         | Name       | Conditions<br>AD1:ExternalGroups               | R<br>Shell Profile | command Sets    | Hit Count           |
|   |                                                                 |                    | No data        | to displa  | /                                              |                    |                 |                     |
|   | **                                                              |                    | <u>Default</u> |            | If no rules defined or no enabled rule matches | s. Permit Access   | DenyAllCommands | 0                   |
|   | Creat                                                           | e   •              | Duplic         | ate   🔻    | Edit Delete Move to                            |                    |                 | Customize Hit Count |
|   | Create Save Changes Discard Changes                             |                    |                |            |                                                |                    |                 |                     |

13. AD1:ExternalGroups条件でSelectをクリックします。

| Connect                                                        |                                           |                                             |                                   |                       |                  |    |
|----------------------------------------------------------------|-------------------------------------------|---------------------------------------------|-----------------------------------|-----------------------|------------------|----|
| Name: Rule-1                                                   | Status:                                   | Lnabled • (                                 |                                   |                       |                  |    |
| The Custom conditions ar                                       | ze button in the lo<br>id results are ava | ower right area of i<br>ilable here for use | the policy rule<br>in policy rule | s screen confra<br>s. | ols which policy |    |
| Conditions           AD1:ExternalGroups           contains any |                                           |                                             |                                   |                       |                  |    |
|                                                                |                                           |                                             |                                   |                       | A                |    |
| Select Deselect                                                | Clear                                     |                                             |                                   |                       |                  |    |
| Shell Profile. Permit /                                        | Ассеза                                    | Select                                      | ]                                 |                       |                  |    |
| Command Sets:                                                  |                                           |                                             |                                   |                       |                  |    |
|                                                                |                                           | ×<br>×                                      |                                   |                       |                  |    |
| UK Cancel                                                      |                                           | -                                           |                                   |                       |                  | He |

14. Cisco IOSデバイスでフルアクセスを提供するグループを選択します。[OK] をクリックします。

| String | g Enum Definition                        | Showing 1-2 of 2 50 - per page Go |
|--------|------------------------------------------|-----------------------------------|
| Filter | - Match if: - Go - Go                    |                                   |
|        | Enum Name                                | •                                 |
| V      | MCS55.com/Users/Network Admins           |                                   |
|        | MCS55.com/Users/Network Maintenance Team |                                   |
|        |                                          | < < Page 1 of 1 ▶ ▶               |
| ОК     | Cancel                                   |                                   |

15. Shell ProfileフィールドでSelectをクリックします。

| The Customize button in the lower right area of the policy rules screen controls which policy conditions and results are available here for use in policy rules. | · |
|----------------------------------------------------------------------------------------------------|---|
| Conditions       Image: Contains any                                                                                                    |   |
| MCS55.com/Users/Network Admins                                                                                                    |   |
| Select     Deselect       Results       Shell Profile:       Permit Access       Command Sets:                                                                   | E |
|                                                                                                    |   |
| Select Deselect OK Cancel                                                                                                    |   |

16. Createをクリックして、フルアクセスユーザ用の新しいシェルプロファイルを作成します。

| Shell   | Profiles                 | Showing 1-2 of 2 50 • per page Go |
|---------|--------------------------|-----------------------------------|
| Filter: | ✓ Match if: ✓ Go ▼       |                                   |
|         | Name - Description       |                                   |
| 0       | DenyAccess               |                                   |
| Ô       | Permit Access            |                                   |
| Grea    | te Duplicate Edit Delete | I ● Page 1 of 1 ▶ ▶               |
| OK      | Cancel                   | Help                              |

17. GeneralタブでNameとDescription(オプション)を指定し、Common Tasksタブをクリックします。

| General Common Tasks Custom Attributes |                                      |  |  |  |  |  |  |
|----------------------------------------|--------------------------------------|--|--|--|--|--|--|
| 🌣 Name:                                | Full-Privilege                       |  |  |  |  |  |  |
| Description:                           | To push default privilege 15 for IOS |  |  |  |  |  |  |
| Required fiel                          | ds                                   |  |  |  |  |  |  |

18. デフォルト権限と最大権限を値15の静的に変更します。[Submit] をクリックします。

ſ

ſ

| General Common       | Custom Attrib | outes   |
|----------------------|---------------|---------|
| Privilege Level      |               |         |
| Default Privilege:   | Static - Val  | ue 15 🔻 |
| Maximum Privilege:   | Static - Val  | ue 15 🔻 |
| Shell Attributes     |               |         |
| Access Control List: | Not in Use 🔻  |         |
| Auto Command:        | Not in Use 👻  |         |
| No Callback Verify:  | Not in Use 👻  |         |
| No Escape:           | Not in Use 👻  |         |
| No Hang Up:          | Not in Use 👻  |         |
| Timeout:             | Not in Use 🔻  |         |
| Idle Time:           | Not in Use 👻  |         |
| Callback Line:       | Not in Use 👻  |         |
| Callback Rotary:     | Not in Use 👻  |         |

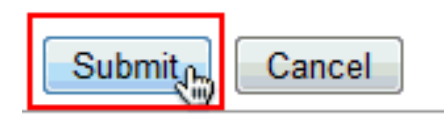

19. 新しく作成したフルアクセスシェルプロファイル(この例ではFull-Privilege)を選択し、 OKをクリックします。

| Shell   | Profiles                                            |
|---------|-----------------------------------------------------|
| Filter: | ✓ Match if: ✓ Go ▼                                  |
|         | Name  Description                                   |
| $\odot$ | DenyAccess                                          |
| ٥       | Full-Privilege To push default privilege 15 for IOS |
| 0       | Permit Access                                       |
|         |                                                     |
|         |                                                     |
|         |                                                     |
|         |                                                     |
|         |                                                     |
|         |                                                     |
|         |                                                     |
|         |                                                     |
|         |                                                     |
|         |                                                     |
|         |                                                     |
| Crea    | ate Duplicate Edit Delete                           |
| ОК      | Cancel                                              |

20. Command SetsフィールドでSelectをクリックします。

| The Customize button in the lower right area of the policy rules screen controls which policy conditions and results are available here for use in policy rules.                                                                                                    |          |
|----------------------------------------------------------------------------------------------------|----------|
| Conditions       Image: Conditions       Image: Contains any Image: Contains any Image: Conta |          |
| MCS55.com/Users/Network Admins                                                                                                    |          |
| Select     Deselect       Results       Shell Profile:       Full-Privilege                                                                                                    | E        |
| Command Sets:                                                                                                    |          |
| Select Deselect<br>OK Cancel                                                                                                    | - I leip |

21. Createをクリックして、フルアクセスユーザ用の新しいコマンドセットを作成します。

| Command Sets                                                            | Showing 1-1 of 1 50 v per page G |  |  |  |  |  |  |  |
|-------------------------------------------------------------------------|----------------------------------|--|--|--|--|--|--|--|
| Filter: 🔹 Match if: 🔹 Go 💌                                              |                                  |  |  |  |  |  |  |  |
| Command Set Name   Description                                          |                                  |  |  |  |  |  |  |  |
| DenyAllCommands                                                         |                                  |  |  |  |  |  |  |  |
|                                                                         |                                  |  |  |  |  |  |  |  |
| Create Duplicate Edit Delete   File Operations Export M Page 1 of 1 P M |                                  |  |  |  |  |  |  |  |
| OK Cancel                                                               | Hel                              |  |  |  |  |  |  |  |

22. 名前を入力し、Permit any command that is not in the table belowの横にあるチェックボッ クスにチェックマークが付いていることを確認します。[Submit] をクリックします。

注:コマンドセットの詳細については、『<u>デバイス管理用コマンドセットの作成、複製、お</u> <u>よび編集</u>』を参照してください。

| Name:         | Full-Access                            |                                       |  |
|---------------|----------------------------------------|---------------------------------------|--|
| Description:  |                                        |                                       |  |
| Permit any c  | command that is not in the table below |                                       |  |
| Grant         | Command                                | Arguments                             |  |
|               |                                        | *                                     |  |
|               |                                        | -                                     |  |
| Add A         | Edit V Replace A Delete                | · · · · · · · · · · · · · · · · · · · |  |
| Grant         | Command                                | Arguments                             |  |
| Permit        | •                                      |                                       |  |
| Select Comman | d/Arguments from Command Set:          | DenyAllCommands -                     |  |
| Select Comman |                                        |                                       |  |

23. [OK] をクリックします。

| Comr   | mand Sets                                        |
|--------|--------------------------------------------------|
| Filter | • Match if: • Go •                               |
|        | Command Set Name   Description                   |
|        | DenyAllCommands                                  |
|        | Full-Access                                      |
|        |                                                  |
|        |                                                  |
|        |                                                  |
|        |                                                  |
|        |                                                  |
|        |                                                  |
|        |                                                  |
|        |                                                  |
|        |                                                  |
|        |                                                  |
|        |                                                  |
|        |                                                  |
| Crea   | ate Duplicate Edit Delete File Operations Export |
| OK     | Cancel                                           |

#### 24. [OK] をクリックします。これで、Rule-1の設定は完了です。

| The Customize button in the lower right area of the policy rules screen controls which policy conditions and results are available here for use in policy rules. | ·    |
|----------------------------------------------------------------------------------------------------|------|
| Conditions       Image: Conditions       Image: Contains any                                                                                                    |      |
| MCS55.com/Users/Network Admins                                                                                                    |      |
| Select     Deselect     Clear       Results     Shell Profile.     Full-Privilage       Command Sets:     Select                                                 |      |
| Ful-Access                                                                                                    |      |
| Select Deselect                                                                                                    | Help |

25. Createをクリックして、制限付きアクセスユーザ用の新しいルールを作成します。

| E | Access Policies > Access Services > Default Device Admin > Authorization Standard Policy Exception Policy Device Administration Authorization Policy |       |    |      |                                               |                                       |             |           |  |  |
|---|----------------------------------------------------------------------------------------------------|-------|----|------|-----------------------------------------------|---------------------------------------|-------------|-----------|--|--|
|   | Filter                                                                                                    | Statu | IS |      | Match if. Equals    Enabled                   | Filter Go                             | 7           |           |  |  |
|   | Status Name                                                                                                    |       |    | Name | Conditions<br>AD1:ExternalGroups              | Results<br>Shell Profile Command Sets |             | Hit Count |  |  |
| l | 1 C Rule-1 contains any (MCS55.com/Users/Network Admins)                                                                                             |       |    |      | contains any (MCS55.com/Users/Network Admins) | Full-Privilege                        | Full-Access | 0         |  |  |
|   | ** Default If no rules defined or no enabled rule matches. Permit Access DenyAlCommands 0                                                            |       |    |      |                                               |                                       |             | 0         |  |  |
|   | Create   Duplicate   Edit Delete A Move to V Customize Hit Count                                                                                     |       |    |      |                                               |                                       |             |           |  |  |
| 1 | Create Save Changes Discard Changes                                                                                                    |       |    |      |                                               |                                       |             |           |  |  |

26. AD1:ExternalGroupsを選択して、Selectをクリックします。

|               |                                     |                         |                               |                 |                                                     |                 | 4    |
|---------------|-------------------------------------|-------------------------|-------------------------------|-----------------|-----------------------------------------------------|-----------------|------|
| General       |                                     |                         |                               |                 |                                                     |                 |      |
| Name: Rule 2  |                                     | Status:                 | Enabled                       | - (             | 0                                                   |                 |      |
|               |                                     |                         |                               |                 |                                                     |                 |      |
| The C condit  | ustomize button<br>ions and results | in the lov<br>are avail | wer right are<br>able here fo | a of t<br>r use | the policy rules screen contro<br>ain policy rules. | is which policy |      |
| Conditions    |                                     |                         |                               |                 |                                                     |                 |      |
| AD1.External  | Groups.                             |                         |                               |                 |                                                     |                 |      |
| contains any  | -                                   |                         |                               |                 |                                                     |                 |      |
|               |                                     |                         |                               |                 |                                                     | 4               |      |
|               |                                     |                         |                               |                 |                                                     |                 |      |
|               |                                     |                         |                               |                 |                                                     |                 | =    |
|               |                                     |                         |                               |                 |                                                     |                 |      |
|               |                                     |                         |                               |                 |                                                     | -               |      |
| Select        | eselect Clea                        | ar                      |                               |                 |                                                     |                 |      |
| Beaulta       |                                     |                         |                               |                 |                                                     |                 |      |
| Shell Profile | Parmit Access                       |                         |                               | olori           |                                                     |                 |      |
| Command Sets: |                                     |                         | 0                             | 01001           |                                                     |                 |      |
|               |                                     |                         |                               |                 |                                                     |                 |      |
|               |                                     |                         |                               |                 |                                                     |                 |      |
|               |                                     |                         |                               |                 |                                                     |                 |      |
|               |                                     |                         |                               |                 |                                                     |                 |      |
|               |                                     |                         |                               |                 |                                                     |                 |      |
|               |                                     |                         | ×                             |                 |                                                     |                 |      |
|               |                                     | ,                       | -                             |                 |                                                     |                 | -    |
| OK Cancel     |                                     |                         |                               |                 |                                                     |                 | Help |

27. 制限付きアクセスを提供するグループを選択し、OKをクリックします。

| String Enum Definition                   |
|------------------------------------------|
| Filter: • Match if: • Go •               |
| Enum Name                                |
| MCS55.com/Users/Network Admins           |
| MCS55.com/Users/Network Maintenance Team |
|                                          |
|                                          |
|                                          |
|                                          |
|                                          |
|                                          |
|                                          |
|                                          |
|                                          |
|                                          |
|                                          |
|                                          |
|                                          |
| Cancel                                   |

28. Shell ProfileフィールドでSelectをクリックします。

| The Customize button in the l<br>conditions and results are ava | ower right area of the policy rules screen controls which policy<br>ailable here for use in policy rules. |   |
|-----------------------------------------------------------------|----------------------------------------------------------------------------------------------------|---|
| Conditions                                                      |                                                                                                    |   |
| AD1:ExternalGroups:                                             |                                                                                                    |   |
| contains any                                                    |                                                                                                    |   |
| MCS55.com/Users/Network Maintenance                             | Feam +                                                                                                    |   |
| Select Deselect Clear                                           |                                                                                                    |   |
| Results                                                         |                                                                                                    |   |
| Shell Profile: Permit Access                                    | Select                                                                                                    |   |
| Command Sets:                                                   |                                                                                                    |   |
| Select Deselect                                                 |                                                                                                    |   |
| K Cancel                                                        |                                                                                                    | н |

29. Createをクリックして、制限付きアクセス用の新しいシェルプロファイルを作成します。

| Shell                        | Shell Profiles |                                      |  |  |  |  |
|------------------------------|----------------|--------------------------------------|--|--|--|--|
| Filter                       |                | ✓ Match if: ✓ Go ▼                   |  |  |  |  |
|                              | Name 4         | Description                          |  |  |  |  |
| 0                            | DenyAccess     |                                      |  |  |  |  |
| 0                            | Full-Privilege | To push default privilege 15 for IOS |  |  |  |  |
| $\odot$                      | Permit Access  | 3                                    |  |  |  |  |
|                              |                |                                      |  |  |  |  |
|                              |                |                                      |  |  |  |  |
|                              |                |                                      |  |  |  |  |
|                              |                |                                      |  |  |  |  |
|                              |                |                                      |  |  |  |  |
|                              |                |                                      |  |  |  |  |
|                              |                |                                      |  |  |  |  |
|                              |                |                                      |  |  |  |  |
|                              |                |                                      |  |  |  |  |
|                              |                |                                      |  |  |  |  |
|                              |                |                                      |  |  |  |  |
| Create Duplicate Edit Delete |                |                                      |  |  |  |  |
| OK                           | Cancel         |                                      |  |  |  |  |

30. GeneralタブでNameとDescription(オプション)を指定し、Common Tasksタブをクリックします。

| General Cor       | nmon Tasks Custom Attributes        |
|-------------------|-------------------------------------|
| 🌻 Name:           | Limited-Privilege                   |
| Description:      | To push default privilege 1 for IOS |
| 🔅 = Required fiel | ds                                  |
|                   |                                     |
|                   |                                     |
|                   |                                     |
|                   |                                     |

31. デフォルト権限と最大権限をそれぞれ値1と15で静的に変更します。[Submit] をクリックし ます。

| Static |                                                                              |                                                                                                    |
|--------|------------------------------------------------------------------------------|----------------------------------------------------------------------------------------------------|
|        | •                                                                            | Value 1 👻                                                                                                    |
| Static | <b>.</b>                                                                     | Value 15 👻                                                                                                    |
|        |                                                                              |                                                                                                    |
| Not in | Use 👻                                                                        | ]                                                                                                    |
| Not in | Use 👻                                                                        | ]                                                                                                    |
| Not in | Use 👻                                                                        | ]                                                                                                    |
| Not in | Use 👻                                                                        | ]                                                                                                    |
| Not in | Use 👻                                                                        | ]                                                                                                    |
| Not in | Use 🔻                                                                        | ]                                                                                                    |
| Not in | Use 👻                                                                        |                                                                                                    |
| Not in | Use 👻                                                                        | ]                                                                                                    |
| Not in | Use 👻                                                                        | ]                                                                                                    |
|        |                                                                              |                                                                                                    |
|        |                                                                              |                                                                                                    |
|        |                                                                              |                                                                                                    |
|        |                                                                              |                                                                                                    |
|        | Static<br>Not in<br>Not in<br>Not in<br>Not in<br>Not in<br>Not in<br>Not in | Static   Not in Use  Not in Use  Not in Use  Not in Use  Not in Use  Not in Use  Not in Use  Not in Use  Not in Use  Not in Use |

32. [OK] をクリックします。

| Shell Profiles               |                   |                                      |  |  |  |
|------------------------------|-------------------|--------------------------------------|--|--|--|
| Filter:                      |                   | Aatch if: 🗾 🗸 🕞 🗸                    |  |  |  |
|                              | Name 🔺            | Description                          |  |  |  |
| $\odot$                      | DenyAccess        |                                      |  |  |  |
| $\odot$                      | Full-Privilege    | To push default privilege 15 for IOS |  |  |  |
| ۲                            | Limited-Privilege | To push default privilege 1 for IOS  |  |  |  |
| 0                            | Permit Access     |                                      |  |  |  |
|                              |                   |                                      |  |  |  |
|                              |                   |                                      |  |  |  |
|                              |                   |                                      |  |  |  |
|                              |                   |                                      |  |  |  |
|                              |                   |                                      |  |  |  |
|                              |                   |                                      |  |  |  |
|                              |                   |                                      |  |  |  |
|                              |                   |                                      |  |  |  |
|                              |                   |                                      |  |  |  |
|                              |                   |                                      |  |  |  |
| Create Duplicate Edit Delete |                   |                                      |  |  |  |
| OK                           | OK Cancel         |                                      |  |  |  |

33. Command SetsフィールドでSelectをクリックします。

| The Customize button in the lower right area of the policy rules screen controls which poli<br>conditions and results are available here for use in policy rules. | icy |
|----------------------------------------------------------------------------------------------------|-----|
| Conditions                                                                                                    |     |
| AD1:ExternalGroups:                                                                                                    |     |
| contains any                                                                                                    |     |
| MCS55.com/Users/Network Maintenance Team                                                                                                    | ÷   |
| Select Deselect Clear                                                                                                    |     |
| Results                                                                                                    |     |
| Shell Profile: Limited-Privilege Select                                                                                                    |     |
| Command Sets:                                                                                                    |     |
|                                                                                                    |     |
| Select                                                                                                    |     |
| )K Cancel                                                                                                    | H   |

34. Createをクリックして、制限付きアクセスグループ用の新しいコマンドセットを作成します。

| Command Sets |                                                  |  |  |  |  |  |
|--------------|--------------------------------------------------|--|--|--|--|--|
| Filter       | · Match if: ▼ Go ▼                               |  |  |  |  |  |
|              | Command Set Name   Description                   |  |  |  |  |  |
|              | DenyAllCommands                                  |  |  |  |  |  |
|              | Full-Access                                      |  |  |  |  |  |
|              |                                                  |  |  |  |  |  |
|              |                                                  |  |  |  |  |  |
|              |                                                  |  |  |  |  |  |
|              |                                                  |  |  |  |  |  |
|              |                                                  |  |  |  |  |  |
|              |                                                  |  |  |  |  |  |
|              |                                                  |  |  |  |  |  |
|              |                                                  |  |  |  |  |  |
|              |                                                  |  |  |  |  |  |
|              |                                                  |  |  |  |  |  |
|              |                                                  |  |  |  |  |  |
| Crea         | ate Duplicate Edit Delete File Operations Export |  |  |  |  |  |
| OK           | Cancel                                           |  |  |  |  |  |

35. 名前を入力し、次の表に記載されていないコマンドを許可の横にあるチェックボックスが選 択されていないことを確認します。Addをクリックし、commandセクションにあるスペー スでshowと入力して、GrantセクションでPermitを選択し、制限付きアクセスグループのユ ーザにshowコマンドだけが許可されるようにします。

| General      |                                        |                   |
|--------------|----------------------------------------|-------------------|
| Name:        | Show-Access                            |                   |
| Description  | :                                      |                   |
| Permit any   | command that is not in the table below | A conversion to   |
| Grant        | Command                                | Arguments         |
|              |                                        |                   |
|              |                                        |                   |
|              |                                        |                   |
|              |                                        |                   |
|              |                                        |                   |
|              |                                        |                   |
|              |                                        |                   |
|              |                                        |                   |
|              |                                        |                   |
|              |                                        |                   |
| Add /        | Edit V Replace A Delete                |                   |
| Grant        | Command                                | Arguments         |
| Permit       | ✓ show                                 |                   |
|              |                                        |                   |
| Select Comma | and/Arguments from Command Set:        | DenvAllCommands - |
| Select Comma | and/Arguments from Command Set:        | DenyAllCommands - |

36. 同様に、Addを使用して、制限付きアクセスグループのユーザに許可するその他のコマンド を追加します。[Submit] をクリックします。

注:コマンドセットの詳細については、『<u>デバイス管理用コマンドセットの作成、複製、お</u> <u>よび編集</u>』を参照してください。

| General                                                                                                    |                                        |                             |
|----------------------------------------------------------------------------------------------------|----------------------------------------|-----------------------------|
| Name:                                                                                                    | Show-Access                            |                             |
| Description:                                                                                                    |                                        |                             |
| Permit any of the second second se | command that is not in the table below |                             |
| Grant                                                                                                    | Command                                | Arguments                   |
| Permit                                                                                                    | show                                   |                             |
| Permit                                                                                                    | enable                                 |                             |
|                                                                                                    |                                        |                             |
| Add $\land$                                                                                                    | Edit V Replace A Delete                |                             |
| Grant                                                                                                    | Command                                | Arguments                   |
| Permit                                                                                                    | ▼                                      |                             |
| Select Comma                                                                                                    | nd/Arguments from Command Set:         | DenyAllCommands -<br>Select |
| Submit Cano                                                                                                    | el                                     |                             |

37. [OK] をクリックします。

| Command Sets |                                                  |  |  |  |  |
|--------------|--------------------------------------------------|--|--|--|--|
| Filter       | · Match if: ▼ Go ▼                               |  |  |  |  |
|              | Command Set Name   Description                   |  |  |  |  |
|              | DenyAllCommands                                  |  |  |  |  |
|              | Full-Access                                      |  |  |  |  |
| V            | Show-Access                                      |  |  |  |  |
|              |                                                  |  |  |  |  |
|              |                                                  |  |  |  |  |
|              |                                                  |  |  |  |  |
|              |                                                  |  |  |  |  |
|              |                                                  |  |  |  |  |
|              |                                                  |  |  |  |  |
|              |                                                  |  |  |  |  |
|              |                                                  |  |  |  |  |
|              |                                                  |  |  |  |  |
|              |                                                  |  |  |  |  |
| Crea         | ate Duplicate Edit Delete File Operations Export |  |  |  |  |
| ОК           | Cancel                                           |  |  |  |  |

38. [OK] をクリックします。

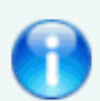

The Customize button in the lower right area of the policy rules screen con conditions and results are available here for use in policy rules.

| ~    |   |     |   |    |
|------|---|-----|---|----|
| Con  | d | iti | 0 | ne |
| COII | u |     | v | 15 |

| AD1:ExternalGroups:                      |
|------------------------------------------|
| contains any                             |
| MCS55.com/Users/Network Maintenance Team |
| Select Clear                             |
| Results                                  |
| Shell Profile: Limited-Privilege Select  |
| Command Sets: Show-Access                |
|                                          |
| Select Deselect                          |
| OK Cancel                                |

39. [Save Changes] をクリックします。

| A                                                               | Access Policies > Access Services > Default Device Admin > Authorization |                                                                       |        |      |                                  |                     |                 |           |  |  |
|-----------------------------------------------------------------|--------------------------------------------------------------------------|-----------------------------------------------------------------------|--------|------|----------------------------------|---------------------|-----------------|-----------|--|--|
|                                                                 | Standard Policy Exception Policy                                         |                                                                       |        |      |                                  |                     |                 |           |  |  |
| Device Administration Authorization Policy                      |                                                                          |                                                                       |        |      |                                  |                     |                 |           |  |  |
| Filter: Status • Match if: Equals • Enabled • Clear Filter Go v |                                                                          |                                                                       |        |      |                                  |                     |                 |           |  |  |
|                                                                 |                                                                          |                                                                       | Status | Name | Conditions<br>AD1:ExternalGroups | Re<br>Shell Profile | Command Sets    | Hit Count |  |  |
|                                                                 | 1                                                                        | 1 🖸 😑 Rule-1 contains any (MCS55.com/Users/Network Admins)            |        |      |                                  |                     | Full-Access     | 0         |  |  |
|                                                                 | 2                                                                        | 2 F1 O Rule-2 contains any (MCS55.com/Users/Network Maintenance Team) |        |      |                                  | Limited-Privilege   | Show-Access     | 0         |  |  |
|                                                                 |                                                                          | **  Default If no rules defined or no enabled rule matches.           |        |      |                                  |                     | DenyAllCommands | 0         |  |  |
|                                                                 | Create   • Duplicate   • Edit Delete A Move to V Customize Hit Count     |                                                                       |        |      |                                  |                     |                 |           |  |  |
|                                                                 |                                                                          |                                                                       |        |      |                                  |                     |                 |           |  |  |
| Γ                                                               | Save Changes Discard Changes                                             |                                                                       |        |      |                                  |                     |                 |           |  |  |

40. Createをクリックして、Cisco IOSデバイスをAAAクライアントとしてACSに追加します。

| Network Resources > Network Devices and AAA Clients                    |  |  |  |  |  |  |  |  |
|------------------------------------------------------------------------|--|--|--|--|--|--|--|--|
| Network Devices                                                        |  |  |  |  |  |  |  |  |
| Filter: IP Address 🔹 Match if: Equals 🔹 192.168.26.7 Clear Filter Go 🗢 |  |  |  |  |  |  |  |  |
| Name  IP Address Description NDG:Location NDG:Device Type              |  |  |  |  |  |  |  |  |
| No data to display                                                     |  |  |  |  |  |  |  |  |
|                                                                        |  |  |  |  |  |  |  |  |
|                                                                        |  |  |  |  |  |  |  |  |
|                                                                        |  |  |  |  |  |  |  |  |
| Create Duplicate Edit Delete   File Operations Export                  |  |  |  |  |  |  |  |  |

41. TACACS+に対してName, IP Address, Shared Secretを指定し、Submitをクリックします。

| Ne | etwork Resources > Network D    | evices and AAA Clients > Create | a and a second second second second second second second second second second second second second second second |                                 |             |
|----|---------------------------------|---------------------------------|----------------------------------------------------------------------------------------------------|---------------------------------|-------------|
|    | o Name: lab-router              |                                 |                                                                                                    |                                 |             |
|    | Description:                    |                                 |                                                                                                    |                                 |             |
|    | Network Device Groups           |                                 |                                                                                                    |                                 |             |
|    | Location                        | All Locations                   | Select                                                                                                    |                                 |             |
|    | Device Type                     | All Device Types                | Select                                                                                                    |                                 |             |
|    | IP Address<br>Single IP Address | IP Range(s) By Mask             | Authentication                                                                                                   | Options                         |             |
|    | 6 IP: 192 168 26 7              |                                 | Shared Sec                                                                                                    | cret: •••••                     | Show        |
|    | - H . 192.100.20.1              |                                 | Single (                                                                                                    | Connect Device                  |             |
|    |                                 |                                 | Eegac                                                                                                    | y TACACS+ Single Connect Sup    | port        |
|    |                                 |                                 | C TACA                                                                                                    | CS+ Draft Compliant Single Conn | ect Support |
|    |                                 |                                 |                                                                                                    |                                 |             |
|    |                                 |                                 | Shared Se                                                                                                    | ecret:                          | Show        |
|    |                                 |                                 | CoA port:                                                                                                    | 1700                            |             |
|    | e = Required fields             |                                 |                                                                                                    |                                 |             |
|    | Submit Cancel                   |                                 |                                                                                                    |                                 |             |

認証および認可のためのCisco IOSデバイスの設定

認証と認可のためにCisco IOSデバイスとACSを設定するには、次の手順を実行します。

1. 次に示すように、フォールバックの完全な権限を持つローカルユーザをusernameコマンド で作成します。

username admin privilege 15 password 0 cisco123!

2. AAAを有効にして、TACACSサーバとしてACS 5.xを追加するために、ACSのIPアドレスを 指定します。

aaa new-model
tacacs-server host 192.168.26.51 key cisco123

注:キーは、このCisco IOSデバイス用にACSで提供される共有秘密と一致する必要があり ます。

3. 次に示すように、aaa コマンド により、TACACS サーバの到達可能性をテストします。

test aaa group tacacs+ user1 xxxxx legacy Attempting authentication test to server-group tacacs+ using tacacs+ User was successfully authenticated. 前のコマンドの出力では、TACACS サーバが到達可能であり、ユーザが正常に認証された ことを示しています。

注:User1とパスワードxxxはADに属しています。テストに失敗した場合は、前の手順で指定した共有秘密が正しいことを確認してください。

4. ログインを設定して認証を有効にし、次に示すようにExecおよびコマンド認可を使用しま す。

aaa authentication login default group tacacs+ local aaa authentication enable default group tacacs+ enable aaa authorization exec default group tacacs+ local aaa authorization commands 0 default group tacacs+ local aaa authorization commands 1 default group tacacs+ local aaa authorization commands 15 default group tacacs+ local aaa authorization config-commands

注: TACACSサーバに到達できない場合、LocalおよびEnableキーワードは、Cisco IOSロー カルユーザおよびenable secretへのフォールバックにそれぞれ使用されます。

#### 確認

認証と認可を確認するには、Telnetを使用してCisco IOSデバイスにログインします。

1. ADのフルアクセスグループに属するuser1としてCisco IOSデバイスにTelnet接続します。 Network Adminsグループは、ACSで設定されるFull-Privilege Shell ProfileとFull-Access CommandにマッピングされるADのグループです。フルアクセス権があることを確認するた めに、任意のコマンドを実行してみてください。

```
username: user1
password:
router1#conf t
Enter configuration commands, one per line. End with CNTL/2.
router1(config)#router rip
router1(config-router)#version 2
router1(config-router)#exit
router1(config)#exit
router1(config)#exit
```

2. ADの制限付きアクセスグループに属するuser2としてCisco IOSデバイスにTelnet接続します(Network Maintenance Teamグループは、ACSでLimited-Privilegeシェルプロファイルと

Show-AccessコマンドセットにマッピングされるADのグループです)。Show-Accessコマン ドセットに記載されているコマンド以外のコマンドを実行しようとすると、「Command Authorization Failed」エラーが発生し、user2によるアクセスが制限されていることが示さ れます。

| username: user2                                                                                     |
|----------------------------------------------------------------------------------------------------|
| password:                                                                                           |
|                                                                                                    |
| router1>enable                                                                                      |
| password:                                                                                           |
| routerla                                                                                            |
| routerla                                                                                            |
| router1#snow version                                                                                |
| Cisco IOS Soltware, ESSSU Soltware (CSSSU-IPBASEK9-M), Version 12.2(44)5E6, RELEASE S               |
| OFTWARK (TCI)<br>Conversional (v) 1985 2000 her Cinner Revolution Turk                              |
| Copyright (c) 1986-2009 by CISCO Systems, Inc.                                                      |
| Complete Mon D9-Mar-D9 20:26 Dy gereddy                                                             |
| image text base: 0x00003000, data base: 0x00EA3DE8                                                  |
| ROM: Bootstrap program is C3550 boot loader                                                         |
| routerl untime is 16 hours. 45 minutes                                                              |
| System returned to BOM by namer-na                                                                  |
| System recurred to non by power on<br>System image file is "flash:c3550-iphasek9-mz.122-44.SE6.bip" |
| by den indye file ib fiden doodd fybloerb merife fileferbin                                         |
|                                                                                                    |
| This product contains cryptographic features and is subject to United                               |
| States and local country laws governing import, export, transfer and                                |
| use. Delivery of Cisco cryptographic products does not imply                                        |
| third-party authority to import, export, distribute or use encryption.                              |
| Importers, exporters, distributors and users are responsible for                                    |
| compliance with U.S. and local country laws. By using this product you                              |
| agree to comply with applicable laws and regulations. If you are unable                             |
| to comply with U.S. and local laws, return this product immediately.                                |
|                                                                                                    |
| A summary of U.S. laws governing Cisco cryptographic products may be found at:                      |
| nutb://www.cisco.com/wwi/export/crypto/tool/stdrg.html                                              |
| If you require further assistance please contact us by sending email to                             |
| cxport#cigco.com.                                                                                   |
|                                                                                                    |
| routerl#conf t                                                                                      |
| Command authorization failed.                                                                       |
|                                                                                                    |
| router1#wr mem                                                                                      |
| Command authorization failed,                                                                       |
| router1t                                                                                            |
|                                                                                                    |
|                                                                                                    |
|                                                                                                    |
|                                                                                                    |

3. ACS GUIにログインし、モニタリングとレポートビューアを起動します。AAA Protocol > TACACS+Authorizationの順に選択して、user1とuser2が実行したアクティビティを確認します。

| 🛃 ቅ 🖻 Lauch Interactive Viewer             |                                 |        |              |                                             |              |                             |                   |                   |
|--------------------------------------------|---------------------------------|--------|--------------|---------------------------------------------|--------------|-----------------------------|-------------------|-------------------|
| Showing Pa                                 | ge 1 of 1                       |        |              |                                             | Gotz         | Page: Go                    |                   |                   |
| AAA Protocol > TACACS+ Authorization       |                                 |        |              |                                             |              |                             |                   |                   |
| Authorization Status<br>Date :             | : Pass or Fail<br>June 08, 2012 |        |              |                                             |              |                             |                   |                   |
| Generated on June 8                        | 8, 2012 11:57:34 AM             | IST    |              |                                             |              |                             |                   |                   |
| Reload                                     |                                 |        |              |                                             |              |                             |                   |                   |
| <ul> <li>✓=Pass</li> <li>×=Fail</li> </ul> | &-Click for deta                | ila    |              |                                             |              |                             |                   |                   |
| ACS View<br>Timestamp                      | ACS Timestamp                   | Status | Details      | Fallure Reason                              | User<br>Name | Command Set                 | Shell Profile     | Network<br>Device |
| Jun 8,12 6:21 19:410 AM                    | han 8,12 6:21:19.393 AM         |        | 94           |                                             | user2        | [CadAVecit]                 |                   | lab-router 1      |
| Jan 8.12 d 20 59.800 AM                    | 3xi 8,12 6:29:59,799 AM         |        | 4            | 13025 Compand felled to match a Pennit rate | user2        | [Ond-Wheelte memory ]       |                   | Intercorer 1      |
| Jan 1,12 8:20 18:088 AM                    | Jun 6,12 6:20:56.850 AX         | *      | 9            | 13025 Command Solied to match a Permit rule | 21072        | [CndAV+configure terminal_] |                   | Interester 1      |
| Jun 8,12 6:20:50.056 AM                    | Jun 8,12 6:20:50:036 AM         | 1      | - N.         | 9                                           | <u>10087</u> | [CndJUV=show version ]      |                   | Mercutar 1        |
| hen 8,12 d 20 78,506 AM                    | 7an 8,12 6:20:38.490 AM         | *      | 9            | Commands run by                             | tuter2       | [Cad&Vmenable ]             |                   | lab-roczer 1      |
| Jun 8.12 6:20:34.426 AM                    | Jun 8,12 6:20:34:406 AM         | 1      | - 4 <u>1</u> | user 2                                      | 11072        | [CmdAV=]                    | Limited-Privilage | lab-costar 1      |
| Jun 8,12 6:20.02.616 AM                    | has 8,12 6:20:02.596 AM         | ~      | Q,           |                                             | userl        | [Cod&Vecit]                 |                   | lab-router        |
| Jun 8.12 4:20:00.263 AM                    | Jun 8,12 6:20:00:246 AM         | *      | - 4L         | Commands run by                             | used.        | [CndAV-venion 2]            |                   | lab-roster 2      |
| Jan 5,12 6:19 57 203 AM                    | Jun 8.12 6:19:57.260 AM         |        | 94           | user1                                       | <u>wet</u>   | [Ond/Wrotenrip]             |                   | lab-rouxer 1      |
| Jun 8,12 6:19:55:103 AM                    | Jun 8,12 6.19:55.076 AM         | 1      | - 12         |                                             | seel         | [OndAV-configure terminal]  |                   | Mercuter 1        |
| No. 8,12 4:19:52,763 AM                    | 3xt 8.12 6:19:52 740 AM         |        | 9            |                                             | wet          | [Cmd8V=]                    | Pull-Privilege    | (ab-router )      |

# 関連情報

- <u>Cisco Secure Access Control System</u>
- <u>テクニカル サポートとドキュメント Cisco Systems</u>

翻訳について

シスコは世界中のユーザにそれぞれの言語でサポート コンテンツを提供するために、機械と人に よる翻訳を組み合わせて、本ドキュメントを翻訳しています。ただし、最高度の機械翻訳であっ ても、専門家による翻訳のような正確性は確保されません。シスコは、これら翻訳の正確性につ いて法的責任を負いません。原典である英語版(リンクからアクセス可能)もあわせて参照する ことを推奨します。